## Measurement & Control Instrument

# MCK-S型 高精度智能显示控制仪 图 圖 閱 圓 哥

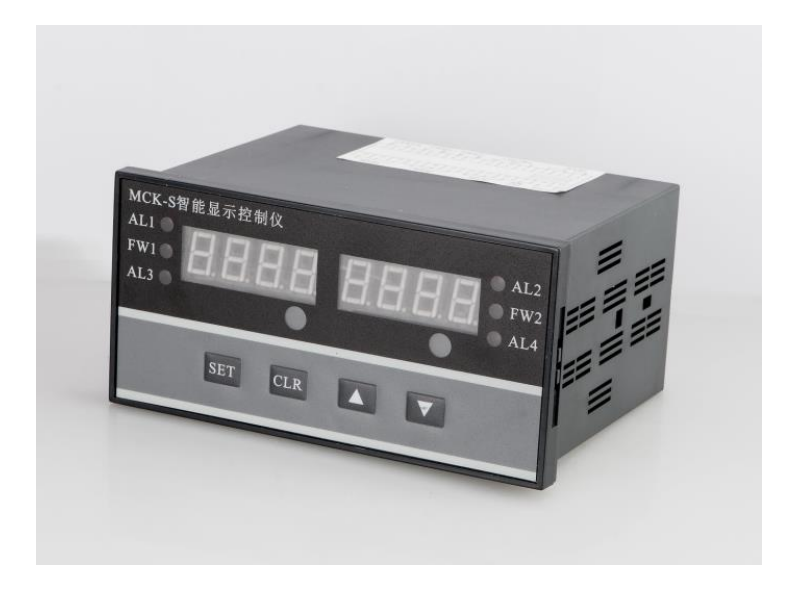

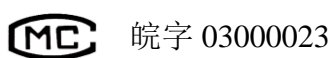

- 性能稳定、可靠;测量准确、直观
- 与各种具有线性输出特性的传感器配套
- 多种报警方式选择、继电器控制输出
- 手动清零、峰值记忆

- 串行 RS-485 双向通信
- 外型 80H×160L×135D 标准插装机箱
- 交流 220VAC、50Hz 电源
- 模拟量输出(4-20mA, 0-5V等)

## MCK-S 系列智能显示控制仪

感谢您使用本公司的 MCK-S 系列智能显示控制仪,为了更好发挥本产品的功能, 以免因操作失误造成不必要的损失,在您使用本产品时,请务必阅读本说明书。本产 品适用与各种具有线性输出特性的传感器或其他测量设备,作为称重、拉力、张力、 压力、位移、温度、湿度等的测量显示、报警、控制、通讯、特殊值的记忆等。

## 一、技术参数

- 1. 测量功能: 与各种传感器配套测量
- 2. 输入方式: 模拟电流、电压或频率信号
- 3. 精度: ±0.03%(FS),(23℃±5℃)
- 4. 采样速度: 25<sup>~100</sup> 次/秒
- 5. 最大显示: -9999<sup>~</sup>9999; 自由设定小数点(FW1 和 FW2 为符号扩展, 当超过-1999 时, FW\*灯亮, 表示负号)
- 6. 显示: 0.56 英寸高亮度 LED 数码
- 7. 报警输出: 可选单点、上下限、上上限、下下限、区域外报警、区域内报警
- 8. 开关量输出:继电器触点 0.6A(220VAC)、2A(30VDC)
- 9. 模拟量输出: 0<sup>5</sup>V、1<sup>5</sup>V、0<sup>1</sup>0mA、4<sup>2</sup>0 mA 可选
- 10. 通讯接口: 标准串行 RS-485 双向接口、多机地址编码 0~10
- 11. 通讯波特率: 1200、2400、4800、9600、19200bps 任意设定
- 12. 消耗功率: 小于 5 VA
- 13. 使用温度: 0~50℃
- 14. 电源: 220V50Hz
- 15. 外形尺寸: 80H × 160L × 135D 标准插装机箱 152x76 开孔

## 二、操作面板说明

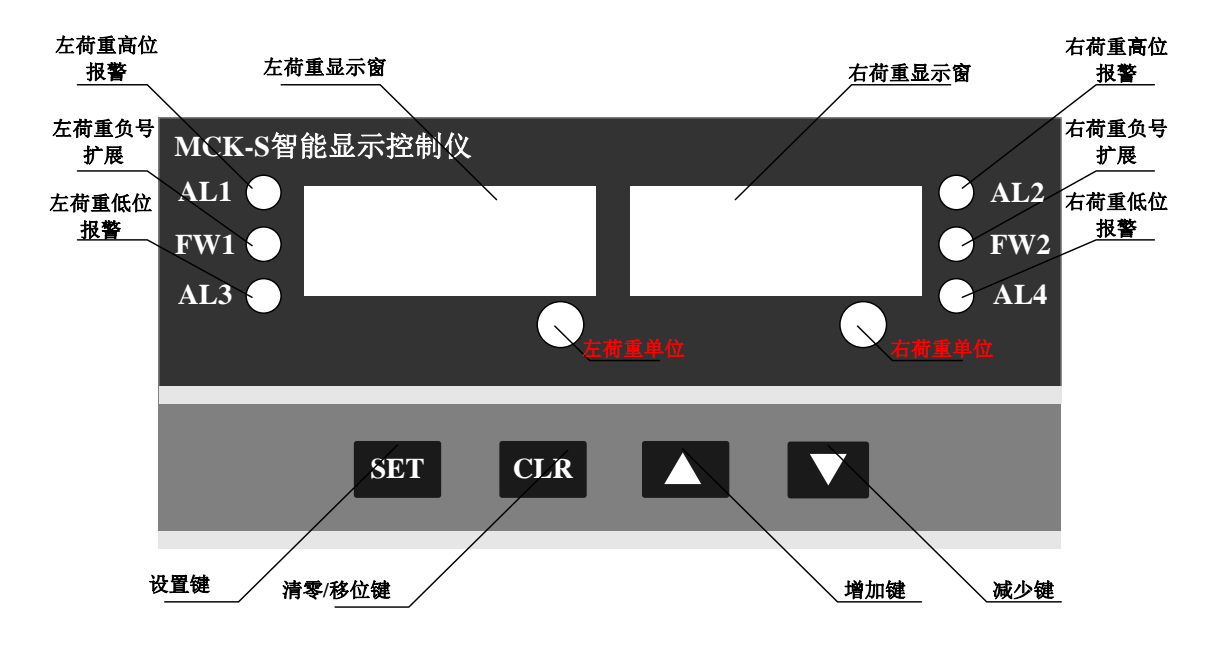

■ 操作面板各部分功能简要说明:

1. 测量值显示窗口

- a) 左测量显示窗口:显示左路输入信号的测量值四位显示
- b) 左测量显示窗口:显示左路输入信号的测量值四位显示
- 2. 左、右路显示单位: Kg、T、MPa 等(可选) ----计量单位(用户订货时说明)
- 3. AL1----报警继电器指示(亮:吸合;灭:断开),见报警方式设定
- 4. AL2----报警继电器指示(亮: 吸合; 灭: 断开),见报警方式设定
- 5. AL3----报警继电器指示 (亮: 吸合; 灭: 断开), 见报警方式设定
- 6. AL4----报警继电器指示(亮: 吸合; 灭: 断开),见报警方式设定
- 7. FW1----左预警指示灯; FW2----右预警指示灯。当测量值达到或超过设定的预警值时, 相应的预警指示灯亮,否则则熄灭
- 8. SET----设置键
- 9. CLR----用于移位操作。
- 10. △----设定值增加键。
- 11. ▽----设定值减少键。

#### 三、安装与连线

- 1. 本仪器采用标准卡入式结构,请将仪器轻轻推表盘即可。
- 2. 端子连接:

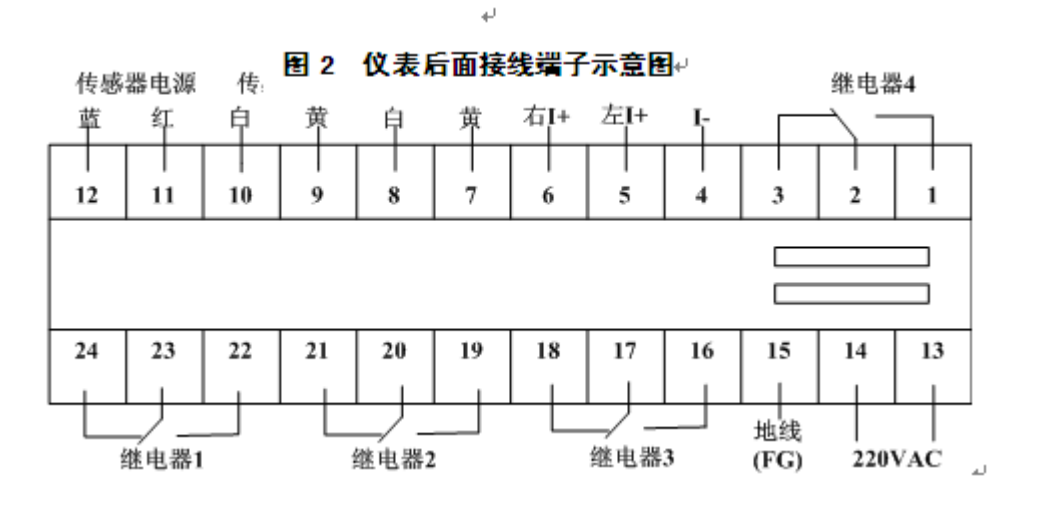

仪表在使用前请按图 2 所示进行正确连线, 左输入对应左路传感器 1#输入信号, 右输入对应 右路传感器 2#输入信号, 两路传感器共用电源; 仪表的电源为 220VAC, 为提高输入电源的质量, 请交流 220V 电源电缆的屏蔽地接到第 13 接线端子 (FG)。

### 四、操作说明

仪表在正常工作前须对参数进行正确设置和校准,否则仪表有可能不能正常工作,客户在订 货时如果明确了具体要求,则参数可以不用修改,仪表出厂时已经对参数进行了设置并对仪表进 行了校准,客户可直接使用仪表。

#### ■ 参数设置

按照图将电源和传感器正确连接后,给仪表上电。仪器上电后经自检,显示(8.8.8.8.8.8.8.8.8)后进 入正常检测状态。

| 在测量状态下,轻点一下 SET 键 | ,窗口1显示LOC,窗口2显示00;通过 |      |
|-------------------|----------------------|------|
| 使窗口2显示密码08(一级密码)  | 后,再按一下 键即可进入各通道      | 参数设置 |

#### ■ 各通道参数设置:

01: 通道1参数设置

此时窗口 1 显示 PSD1, 窗口 2 显示 00, 通过 ▲ 键和 ▼ 键, 使窗口 2 显示密码 01 (二 级密码)后,再按一下 SET 键即可进入通道 1 参数设置状态。如果二级密码输入错误,则会进 入通道 2 的二级密码输入状态(见序号 02 说明)。

01-1: 通道1 检测模式选择

此时窗口1显示 TP-1,窗口2显示L(默认值),通过 △ 键和 ▽ 键,可以选择通道1 的检测模式。如果窗口2显示L,则表示检测模式为"连续检测",如果窗口2显示F,则表示检 测模式为"峰值检测"。选择好检测模式后,再按一下 SET 键即可进入通道1的下一项参数设置。

01-2: 通道1小数点位置设置

此时窗口1显示 DP-1,窗口2显示-----(默认值),通过 🛆 键和 💙 键,可以移动通道 1 小数点的位置。设置完小数点位置后,再按一下 SET 键即可进入通道1的下一项参数设置。

01-3: 通道1 开机自动清零功能选择

此时窗口1显示 CT-1,窗口2显示 OFF(默认值),通过 2键和 键,可以选择是 否开启"开机自动清零"功能。如果窗口2显示 OFF,则表示关闭开机自动清零功能,如果窗口 2显示 ON,则表示开启开机自动清零功能。再按一下 SET 键即可进入通道1的下一项参数设置。

01-4: 通道1 滤波次数设置

此时窗口1显示 FLT1,窗口3显示 0 (默认值),通过 △ 键和 ♥ 键,可以设置通道 1 的滤波次数 (0~6)。滤波次数越高,则显示值越稳定,但显示刷新时间也会越长。选择好滤波 次数后,再按一下 SET 键即可进入通道1的下一项参数设置。

01-5: 通道1报警模式选择

此时窗口 1 显示 AP-1 窗口 2 显示 HLN (默认值),通过 ▲ 键和 ▼ 键,可以 选择通道 1 的报警模式。

HLN ——区域内报警; HLW ——区域外报警; L ——下限报警; H——上限报警 n—— 不报警

选择好报警 NO 模式后,再按一下 SET 键即可进入通道1的下一项参数设置。

01-6: 通道1 分度值选择

此时窗口1显示 RSO1,窗口2显示1(默认值),通过 △ 键和 ▽ 键,可以选择通道 1的分度值(1、2、5、10、20、50)。设置完成后,再按一下 SET 键即可进入通道1的下一项 参数设置。

01-7: 通道1 极性选择

此时窗口1显示 SJ1,窗口2显示 DBLE(设定值,默认值为 SGLE),通过 <sup>2</sup>键和 <sup>2</sup>键和 <sup>2</sup>键,可以选择通道的极性 SGLE 为单极性, DBLE 为双极性,再按一下 SET 键即可进入通道 1

的下一项参数设置

01-8: 通道1 放大倍数选择

此时窗口1显示 GN-1,窗口2显示 128 (默认值),通过 △ 键和 ▽ 键,可以选择通 道的放大倍数 (1、2、64、128 四种可选),再按一下 SET 键即可进入通道1的下一项参数设置 01-9:通道1回差值选择

此时窗口 1 显示 FAL1,窗口 2 显示 0010 (默认值),通过 △ 键和 ▽ 键,可以选择 通道 1 的分度值 (10~19)。设置完成后,再按一下 SET 键即可进入通道 1 的下一项参数设置。

01-10: 通道1 上限报警值设置

此时窗口1显示 ALH1,窗口2显示 0600(默认值),通过 键可以改变闪烁位的位置, 通过 键和 键可以改变闪烁位的数值大小。设置完成后,再按一下 SET 键即可进入 通道1的下一项参数设置。

01-11: 通道1 下限报警值设置

02: 通道2参数设置

时窗口 1 显示 **TP-2**,窗口 2 显示 L,通过 △ 键和 ▽ 键,使窗口 2 显示密码 **02**(二 级密码)后,再按一下 **SET** 键即可进入通道 2 参数设置状态。如果二级密码输入错误,则会跳出该状态。

通道2的参数设置方法与通道1类似,不再累述。

| 序号 | 设置项                | 窗口1显示 | 窗口2默认显示 | 密码 | 密码等级 |
|----|--------------------|-------|---------|----|------|
| 1  | 基本参数设置             | Loc   | 00      | 08 | 一级密码 |
| 2  | 通道1                | PSD1  | 00      | 01 | 二级密码 |
| 3  | 通道 2               | PSD 2 | 00      | 02 | 二级密码 |
| 4  | 通信参数(全体系统<br>参数)设置 | Loc   | 00      | 10 | 一级密码 |
| 5  | 模拟量输出参数设<br>置      | LOC   | 00      | 18 | 一级密码 |
| 6  | 零点、满度校准            | Loc   | 00      | 28 | 一级密码 |
| 7  | 所有通道基本参数<br>恢复默认值  | loc   | 00      | 48 | 一级密码 |
| 8  | 通道1校准参数恢复<br>默认值   | Loc   | 00      | 61 | 一级密码 |
| 9  | 通道2校准参数恢复<br>默认值   | Loc   | 00      | 62 | 一级密码 |
| 10 | 所有通道校准参数<br>恢复默认值  | Loc   | 00      | 66 | 一级密码 |

表1 参数设置密码速查表

#### 表 2 基本参数设置项速查表

| 序号   | 设置基本参数项   | 窗口1显示 | 窗口2显示(默认值) |
|------|-----------|-------|------------|
| 01-1 | 通道1检测模式   | typE  | L          |
| 01-2 | 通道1小数点位置  | DIP   |            |
| 01-3 | 通道1开机自动清零 | cut   | oFF        |
| 01-4 | 通道1滤波次数   | damp  | 0          |
| 01-5 | 通道1报警模式   | alp   | Н          |
| 01-6 | 通道1分度值    | rESo  | 1          |
| 01-7 | 通道1回差值    | FAL   | 0010       |
| 01-8 | 通道1上限报警值  | ALH1  | 0600       |
| 01-9 | 通道1下限报警值  | ALL1  | 0300       |
| 02-1 | 通道2检测模式   | ТурЕ  | L          |
| 02-2 | 通道2小数点位置  | DIP   |            |
| 02-3 | 通道2开机自动清零 | cut   | OFF        |
| 02-4 | 通道2滤波次数   | damp  | 0          |
| 02-5 | 通道2报警模式   | alp   | Н          |
| 02-6 | 通道2分度值    | rES0  | 1          |
| 02-7 | 通道2回差值    | FAL   | 0010       |
| 02-8 | 通道2上限报警值  | ALH2  | 0600       |
| 02-9 | 通道2下限报警值  | ALL2  | 0300       |

#### ■ 通信设置

在测量状态下,轻点一下 SET 键,窗口1显示 L0c,窗口2显示 00;通过 △ 键和 ♥ 键,使窗口2显示密码 10(通信密码)后,再按一下 SET 键即可进入通信参数设置状态。如果密码输入错误,则会回到测量状态。

01: 通信方式设置

此时窗口 1 显示 **c0MM**,窗口 2 显示 **rdtD**(默认),通过 信方式 (rdtd、td、no)。设置完成后,再按一下 **SET** 键即可进入下一项通信参数设置状态。

rdtd —— 主从模式; td —— 连续发送模式; no —— 无通信模式

02: 通信地址设置

此时窗口1显示 Addr,窗口2显示 01 (默认),通过 △ 键和 ▽ 键,可以设置通信地址 (01~99)。设置完成后,再按一下 SET 键即可进入下一项通信参数设置状态。

03: 通信波特率设置

此时窗口1显示 baud,窗口2显示 9600 (默认),通过 △ 键和 ▽ 键,可以设置通信 波特率 (2400、4800、9600、19200、38400)。设置完成后,再按一下 SET 键即可退出通信参数 设置状态。

#### 表 3 通信参数设置项速查表

| 序号 | 设置基本参数项 | 窗口1显示 | 窗口2显示(默认值) |
|----|---------|-------|------------|
| 1  | 通信方式设置  | comm  | rdtd       |
| 2  | 通信地址设置  | Addr  | 01         |
| 3  | 通信波特率设置 | baud  | 9600       |

04: 报警声音选择

OFF:报警音关闭; oN:报警音打开

05:仪表显示亮度选择

左边窗口显示 **BRgT**,右边窗口显示 **3**(默认 0-4 可选) 06:仪表采集速度选择

左边窗口显示 SPD 右边窗口显示 FAST(快速)通过 键,可以设置 采集速度(FAST SLOW)。设置完成后,再按一下 <mark>SET</mark> 键即可退出参数设置状态。

■ 零点和满度校验<mark>(禁止私自操作,如有需求请联系厂家)</mark>

在测量状态下,轻点一下 SET 键,窗口1显示 Loc,窗口2显示 00;通过 △ 键和 ♥ 键,使窗口2显示密码 28 (校准密码)后,再按一下 SET 键即可进入零点校准和满度校准状态。如果密码输入错误,则会回到测量状态。

校准项定义:

01: 零点校准(通道1)

窗口1显示 c-L1,窗口2显示 9,通过 △ 键和 ▽ 键可以修改数值大小。如果将窗口 2 的数值调整为 0,则进行通道 1 零点校准操作(校准完成后,显示值变成 0000),否则不对通道 1 零点校准。设置完成后,按一下 SET 键,进入下一项校准设置。

02: 满度校准(通道1)

窗口1显示 **c-H1**,窗口2显示当前校准系数(默认 **1.000**)。通过 CRL 键可以改变数字的闪烁 位,通过 △ 键和 ▽ 键,可以改变闪烁位的数字大小。校准系数的设置范围 0.001~9.999。 设置完成后,按一下 SET 键,进入下一项校准设置。

例如:当前通道1显示值为300,并且校准系数为1.000。现在需要将显示值校准到600,则 只需要把校准系数设置为2.000即可。

计算公式:新校准系数 = 需要显示值 ÷ 当前显示值 × 当前校准系数。

03: 零点校准(通道2)

窗口1显示 c-L2,窗口2显示 9,通过 △ 键和 ▽ 键可以修改数值大小。如果将窗口 2 的数值调整为 0,则进行通道 2 零点校准操作(校准完成后,显示值变成 0000),否则不对通道 2 零点校准。设置完成后,按一下 SET 键,进入下一项校准设置。

04: 满度校准(通道2)

窗口1显示 **c-H2**,窗口2显示当前校准系数(默认 **1.000**)。通过 键可以改变数字的 闪烁位,通过 健和 ↓ 健,可以改变闪烁位的数字大小。校准系数的设置范围 0.001~

9.999。设置完成后,按一下 SET 键,进入下一项校准设置。

例如:当前通道 2 显示值为 300,并且校准系数为 1.000。现在需要将显示值校准到 600,则 只需要把校准系数设置为 2.000 即可。

计算公式:新校准系数 = 需要显示值 ÷ 当前显示值 × 当前校准系数。

表 4 校准项速查表

| 序号 | 校准项     | 窗口1显示 | 窗口2显示(默认值) |
|----|---------|-------|------------|
| 01 | 通道1零点校准 | c-l1  | 9          |
| 02 | 通道1满度校准 | c-h1  | 1.000      |
| 03 | 通道2零点校准 | c-12  | 9          |
| 04 | 通道2满度校准 | c-h2  | 1.000      |

#### ■ 显示清零

在测量状态下,可以按相应的组合按钮,达到显示清零的效果。*注意:显示清零在仪表断电* 后失效,如需断电后仍保持清零效果,应进行零点校准操作。

01、通道1显示清零: 键,然后在3秒之内再按 在测量状态下,先按一下 键,即可对通道1进 行显示清零操作。(显示清零操作后,通道1显示0000)。 02、通道2显示清零: 键,然后在3秒之内再按 键,即可对通道2进 在测量状态下,先按一下 行显示清零操作。(显示清零操作后,通道2显示0000)。 ■ 恢复出厂默认参数 禁止私自操作。 口女 01: 所有通道基本参数恢复默认值 在测量状态下,轻点一下 SET 键,窗口1显示 Loc,窗口2显示 00;通过 键和 键, 使窗口2显示密码48(所有通道基本参数恢复默认值密码后,

再按一下 SET 键即可恢复所有通道基本参数默认值。如果密码输入错误,则会回到测量状态。 02:通道 1 校准参数恢复默认值

在测量状态下,轻点一下 SET 键,窗口1显示 Loc,窗口2显示 00;通过 △ 键和 ▼ 键, 使窗口2显示密码 61 (通道1校准参数恢复默认值密码)后,

再按一下 SET 键即可恢复通道 1 校准参数。如果密码输入错误,则会回到测量状态。

03:通道2校准参数恢复默认值 在测量状态下,轻点一下 SET 键,窗口1显示 Loc,窗口2显示 00;通过 △ 键和 ▼ 键,使窗口2显示密码 62(通道2校准参数恢复默认值密码)后再按一下 SET 键即可恢复通道 2 校准参数。如果密码输入错误,则会回到测量状态。

04: 所有通道校准参数恢复默认值

在测量状态下,轻点一下 SET 键,窗口1显示 Loc,窗口2显示 00;通过 △ 键和 ▼ 键, 使窗口2显示密码 66 (所有通道校准参数恢复默认值密码)后,再按一下 SET 键即可恢复 所有通道校准参数。如果密码输入错误,则会回到测量状态。

| 表 5 | 恢复默 | 认参数项速查表 |
|-----|-----|---------|
|     |     |         |

| 序号 | 恢复项               | 窗口1显示 | 窗口2默认显示 | 密码 | 密码等级 |
|----|-------------------|-------|---------|----|------|
| 01 | 所有通道基本参数<br>恢复默认值 | loc   | 00      | 48 | 一级密码 |
| 02 | 通道1校准参数恢复<br>默认值  | Loc   | 00      | 61 | 一级密码 |
| 03 | 通道2校准参数恢复<br>默认值  | Loc   | 00      | 62 | 一级密码 |
| 06 | 所有通道校准参数<br>恢复默认值 | Loc   | 00      | 66 | 一级密码 |

## 五、通讯协议(此功能需特殊要求)

仪表提供两种通信方式:连续方式(Td)和主从方式(RdTd)。不需要通信功能时将通信参数中的通信方式设为 no.。

1、连续方式(Td)

注意:此通信方式下,无须上位机发送数据,仪表直接从串口连续不断向外发送数据。

(1) 串口通信数据格式: 1 位起始位 + 8 位数据位 + 2 位 CRC 校验(无校验位,一位停止 位)

(2) 波特率:可设(2400-38400),建议9600及以上的波特率

(3) 串口设置举例(如波特率为 9600): 9600, 8, N, 1

(4) 数据帧格式:

| 地址   | 功能码<br>03 | 1#荷重数据<br>(PY1)<br>(有符号整形) |              | 2#荷重数据<br>(PY2)<br>(有符号整<br>形) |                  | 1#小数<br>点位置<br>(PY1) | 2#小数<br>点位置<br>(PY2) | CRO        | C校验          |
|------|-----------|----------------------------|--------------|--------------------------------|------------------|----------------------|----------------------|------------|--------------|
| 仪表地址 | 03        | Data1(<br>高)               | Data<br>1(低) | Data<br>2(高)                   | Data<br>2<br>(低) | 1#小数<br>点位置          | 2#小数<br>点位置          | CRC低8<br>位 | CRC 高 8<br>位 |

表 6 连续通信方式数据帧格式

2、主从方式(RdTd)

注意:此通信方式下,属于标准的 MODBUS 通信协议。

(1) 通讯协议:标准 MODBUS 协议, RTU 方式

(2) 串口通信数据格式:1位起始位+8 位数据位 +2 位校验位(无校验位,一位停止位)

(3) 波特率:可设(4800-38400),建议 9600 及以上的波特率

(4) 串口设置举例(如波特率为 9600): 9600, 8, N, 1

(5) 数据帧格式:

a. 主机向从机发送读数据指令:

| 地址       | 功能 | 寄存器地<br>址<br>高8位 | 寄存器地<br>址<br>低 8 位 | 数据长度<br>高8位 | 数据长度<br>低8位 | CRC<br>低 8 位 | CRC<br>高8位   |
|----------|----|------------------|--------------------|-------------|-------------|--------------|--------------|
| 仪表地<br>址 | 03 | 00               | 00                 | 00          | 02          | CRC<br>低 8 位 | CRC<br>高 8 位 |

表7 主从通信方式主机向从机发送数据帧格式

b. 从机向主机发送数据:

表 8 主从通信方式从机向主机发送数据帧格式

| 地址   | 功<br>能<br>03 | 数据长度 | 1#荷重<br>(PY)<br>(有符号 | 1#荷重数据 2#荷重   (PY1) (PY   (有符号整形) (有符   形 円 |              | 2#荷重数据 1#小数<br>(PY2) 点位置<br>(有符号整 (PY1)<br>形) |                     | 2#小数<br>点位置<br>(PY2) | CRC    | CRC 校验   |   |
|------|--------------|------|----------------------|---------------------------------------------|--------------|-----------------------------------------------|---------------------|----------------------|--------|----------|---|
| 仪表地址 | 03           | 4    | Data1(<br>高)         | Data<br>1(低)                                | Data<br>2(高) | Data<br>2<br>(低)                              | 1#小 <b>数</b><br>点位置 | 2#小数<br>点位置          | CRC 低位 | CRC<br>位 | 高 |

备注:数据以字节(byte)为单位

## 六、模拟量输出参数(菜单: AOUT; 密码: 18)(此功能需特殊要求)

| 左窗口   | 右窗口  | 内容        | 取值范围及功能                                                              | 说明                     |
|-------|------|-----------|----------------------------------------------------------------------|------------------------|
| AOUT  | -1-  | 1#模拟量输出   |                                                                      | 左路模拟量                  |
| AOT1  | 12±8 | 输出类型选择    | <b>4.20:</b> 4~20mA;   12.8: 12±8mA; <b>0-5:</b> 0-5V; <b>5:</b> ±5V | 类型选择                   |
| AOF1  | 2000 | 模拟量对应量程   | 0-9999                                                               | 20mA 对应调整              |
| C-21  | 0095 | 模拟量输出低位校准 | 0-999                                                                | 4mA 对应输出调整             |
| C-F1  | 0451 | 模拟量输出高位校准 | 0-999                                                                | 20mA 对应调整 20mA<br>对应调整 |
| AOUT  | -2-  | 1#模拟量输出   |                                                                      | 右路模拟量                  |
| AOT-2 | 12±8 | 输出类型选择    | Y. 20:   4~20mA;   I2.8:   12±8mA;     O-5:   0-5V;   Ξ5:   ±5V      | 类型选择                   |
| AOF2  | 2000 | 模拟量对应量程   | 0-99999                                                              | 20mA 对应调整              |
| C-22  | 0095 | 模拟量输出低位校准 | 0-999                                                                | 4mA 对应输出调整             |
| C-F2  | 0451 | 模拟量输出高位校准 | 0-999                                                                | 20mA 对应调整 20mA<br>对应调整 |

#### 6.1 模拟量输出参数说明

- ▶ 模拟量输出类型 Aot1: 根据需要设置合适的模拟量输出类型;
- ▶ 模拟量输出低位 C-21:模拟量输出低位对应的显示测量值,如 0-5V,如设置模拟量输出低位为 100,则当显示值为 100 时,模拟量输出为 0V;
- ▶ 模拟量输出高位 C-F1: 模拟量输出高位对应的显示测量值,如 0-5V,如设置模拟量输出高位为 10000,则当显示值为 10000 时,模拟量输出为 5V;

- ▶ 模拟量输出低位校准 C-21: 当模拟量输出低位输出不正确时,可通过修改该值进行模拟量输出低位校准;
- ▶ 模拟量输出高位校准 C-F1: 当模拟量输出高位输出不正确时,可通过修改该值进行模拟量输出高位校准;

#### 八、注意和维护事项

1、传感器输入导线不宜过长,使用屏蔽线较好。

2、产品出厂前已经标定校准,如果在长期使用后测量值有偏差,请 按上述方法进行

仪表校准。

3、适用环境温度-40~+70℃ 湿度: ≤95%(RH40℃)以下使用。

4、使用时应远离干扰源,防止强烈震动及冲击,防止大量灰尘以及 有害化学品侵入。

5、仪器长期使用应定期向生产厂家或有关计量部门进行检定校准。